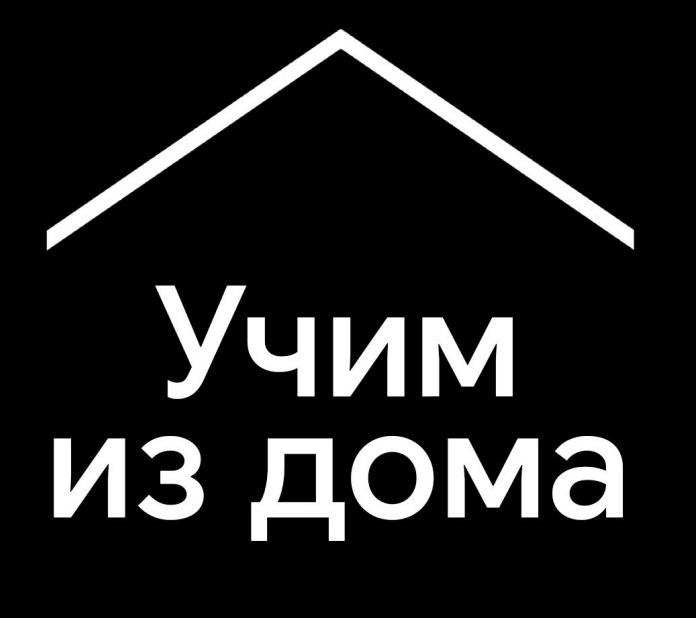

Центр помощи учителям в период эпидемии коронавируса (COVID-19): информация и полезные инструменты

и материалы на других языках: g.co/teachfromhome

Актуальная информация

Google

# Учим из дома

Чтобы проводить занятия из дома, вам потребуется изменить подход к работе. Мы создали информационный центр, где учителя смогут найти инструменты для работы в период пандемии коронавирусной инфекции.

Чтобы попробовать наши решения, войдите в свой аккаунт G Suite for Education. Если у вас нет такого аккаунта, ваша школа может **получить его**.

Мы будем публиковать новые материалы по мере их готовности и с радостью учтем ваши пожелания и отзывы.

#### <u>Настройка</u>

1. Организуйте домашнее рабочее место

2. Создайте курс и пригласите учащихся

<u>3. Создайте видеовстречу в Meet</u>

4. Экономьте трафик

#### <u>Подготовка</u>

<u>1. Подготовьте презентацию для учащихся</u>

<u>2. Создайте онлайн-тест</u>

<u>3. Дайте задание в Классе</u>

#### <u>Проведение уроков</u>

- 1. Присоединитесь к видеовстрече
- 2. Покажите свой экран
- 3. Проверьте усвоение материала

#### Совместная работа

<u>1. Используйте Jamboard</u> <u>2. Отвечайте на вопросы в Презентациях</u> <u>3. Работайте вместе</u>

#### <u>Доступность</u>

<u>1. Используйте голосовой ввод в Документах</u>

#### <u>Помощь учащимся</u>

<u>1. Используйте Класс для общения</u>

<u>2. Проводите индивидуальные консультации</u>

Настройка

- 1. Организуйте домашнее рабочее место
- 2. Создайте курс и пригласите учащихся
- 3. Создайте видеовстречу в Meet
- 4. Экономьте трафик

## Организуйте домашнее рабочее место

- 1. Найдите место, где хорошо ловится Wi-Fi.
- 2. Позаботьтесь о хорошем естественном освещении.
- Используйте нейтральный фон, когда проводите видеовстречи.

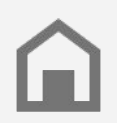

Не забывайте, что у кого-то из учащихся может не быть доступа к тем или иным сервисам.

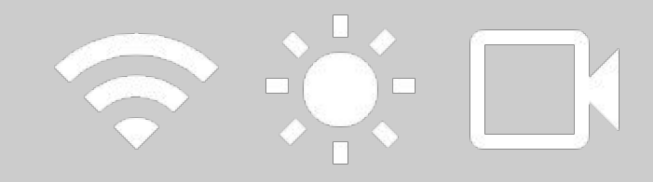

## Создайте курс и пригласите учащихся

- Откройте <u>classroom.google.com</u> и нажмите кнопку со знаком плюса, чтобы добавить курс.
   <u>Подробнее...</u>
- 2. В разделе "Пользователи" пригласите учащихся из вашего класса. <u>Подробнее...</u>
- Если хотите, разрешите учащимся оставлять комментарии в ленте курса. <u>Подробнее...</u>

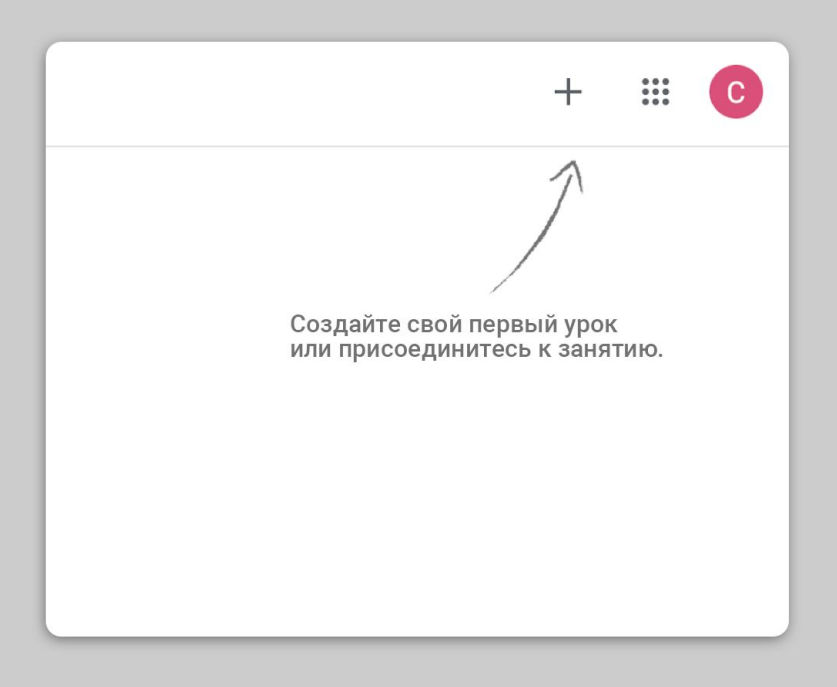

#### Создайте

#### видеовстречу в Meet

- Откройте нужный курс в Классе и нажмите на значок настроек справа вверху.
- Нажмите кнопку "Создать ссылку на видеовстречу в Meet" и включите "Показывать учащимся".
- Ссылка появится на главной странице курса, и учащиеся смогут присоединиться к видеовстрече, когда вы начнете урок.

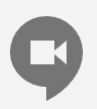

Те учащиеся, у которых нет дома компьютера, могут скачать мобильное приложение Meet.

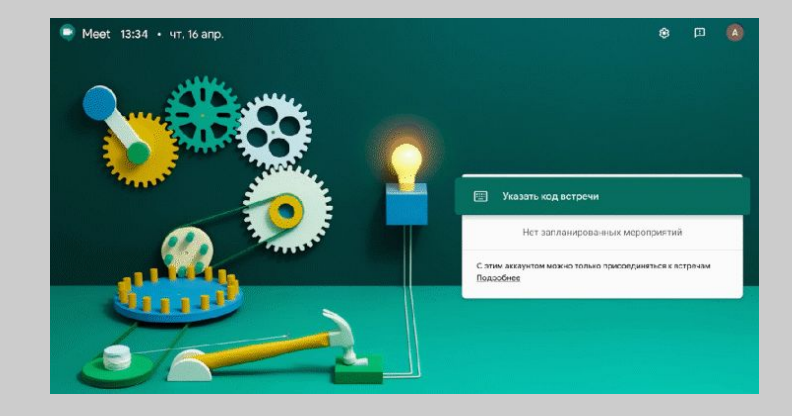

#### Экономьте трафик

- Когда сеть не перегружена, работать удобнее. Ваш ИТ-администратор может быстро настроить сеть в <u>Консоли</u> администратора.
- Попробуйте <u>прямые трансляции</u>. Чтобы сделать уроки более активными, разрешите учащимся задавать <u>вопросы в Презентациях</u>. Также урок можно предварительно записать.
- 3. Отключайте камеру, когда она не нужна.

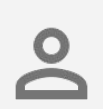

Администратор должен создать аккаунты G Suite для всех учащихся. Один аккаунт может использовать только один человек.

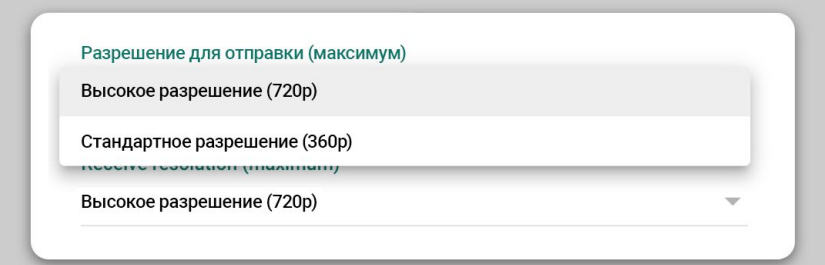

Подготовка

- 1. Подготовьте презентацию для учащихся
- 2. Создайте онлайн-тест
- 3. Дайте задание в Классе

## Подготовьте презентацию для учащихся

- 1. <u>Создайте</u> новую Презентацию. <u>Подробнее...</u>
- Определите, где лучше остановиться и обсудить материал или провести опрос.
- 3. Используйте меню "Вставка", чтобы добавить изображения или видео.

| Презентация без на | звания                            | Просмотр - Поделиться                     |
|--------------------|-----------------------------------|-------------------------------------------|
| + • • ~ = 7 Q •    | ▶                                 | ^ 😳 Темы 🛛 🔿                              |
|                    |                                   | В этой презентации 🗸 🗸                    |
|                    |                                   | Нажните, чтобы добавить<br>заголовок      |
|                    |                                   | Простая светлая                           |
|                    | Нажмите, чтобы добавить заголовок | Нажмите, чтобы добавить<br>заголовок      |
|                    | Подзаголовок                      | Простая темная                            |
|                    |                                   | —<br>Нажните, чтобы добавить<br>заголовок |
|                    |                                   | Современные линии                         |
|                    |                                   | Нажмите, чтобы                            |

# Создайте онлайн-

#### тест

- Откройте <u>forms.google.com</u> и создайте новую форму или выберите шаблон. <u>Подробнее...</u>
- 2. Настройте форму как тест, выберите правильные ответы и назначьте баллы. <u>Подробнее...</u>
- 3. Убедитесь, что тест работает: нажмите "Просмотр" и ответьте на вопросы сами.
- Посмотрите, как выглядит страница ответов.

| Новая форма<br>описания                                                                                                    |
|----------------------------------------------------------------------------------------------------|
| Bonpoc без заголовка  Bonpoc fes заголовка  Bapearr 1  Addeserrs заробент клек добенить веринет "Другор"  Control of the sequent sequent seque |
| Сбязательный вопрос 🗩 🗄                                                                                                    |

### Дайте задание в Классе

- 1. Откройте вкладку "Задания" вашего курса.
- 2. Создайте задание и укажите всю необходимую информацию.
- Добавьте файлы (рабочие таблицы, презентации), которыми будут пользоваться учащиеся. Выберите доступ для просмотра или создайте копию для каждого учащегося. <u>Подробнее...</u>
- Если нужно, укажите срок сдачи работы. Он появится в Google Календарях учащихся.

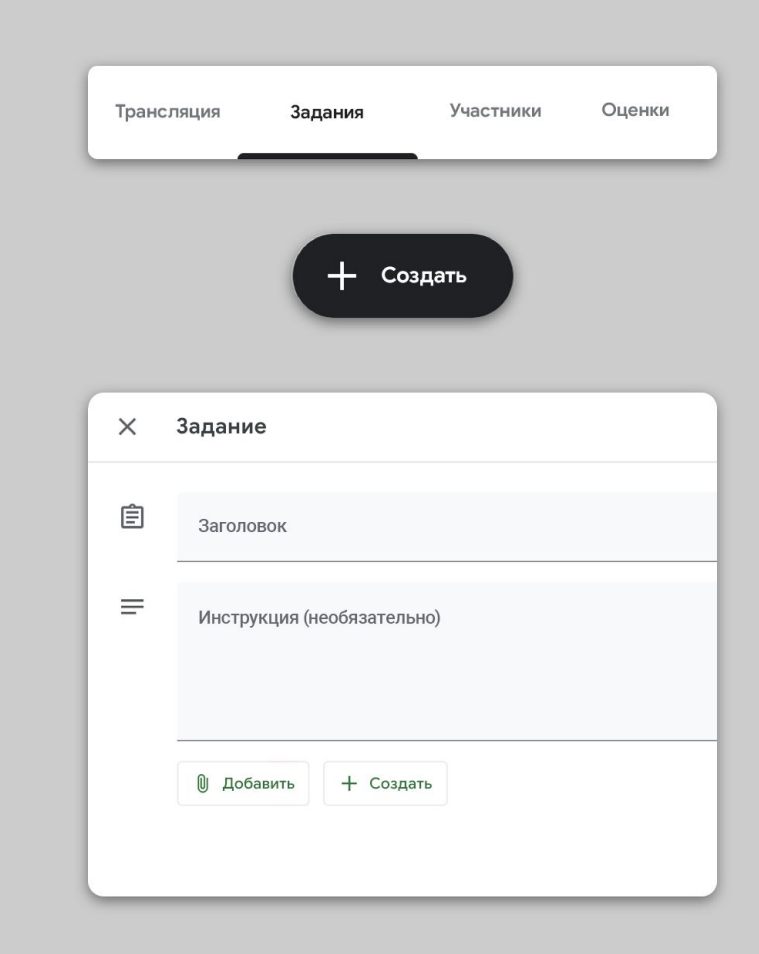

## Проведение уроков

- 1. <u>Присоединитесь к видеовстрече</u>
- 2. Покажите свой экран

3. Проверьте усвоение материала

#### Присоединитесь к

#### видеовстрече

- Введите код видеовстречи, чтобы присоединиться к ней в Google Meet, или нажмите на ссылку в материалах Класса. <u>Подробнее...</u>
- Перед тем как присоединиться, проверьте изображение. Вы можете отключить камеру или звук.
- Если нужно, включите запись урока в меню дополнительных настроек.
   <u>Подробнее...</u>

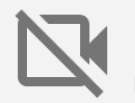

Камеры расходуют много трафика. Попросите учащихся отключить камеры, чтобы избежать задержек.

| Присоединяйтесь и                               | ли создайте конференцию                                             |           |
|-------------------------------------------------|---------------------------------------------------------------------|-----------|
| Введите идентификато<br>встречу, введите свое и | р конференции или свое имя. Чтоб<br>имя или нажмите на пустое окно. | і́ы начат |
| Физика-101                                      |                                                                     |           |
|                                                 | n                                                                   | родолжи   |

#### Покажите свой экран

- Выберите "Показать на главном экране" в Мееt, чтобы все увидели вашу презентацию. <u>Подробнее...</u>
- 2. Выберите экран или вкладку.
- Вы можете открыть Google Meet на другом устройстве (телефоне или планшете), чтобы видеть класс и общаться с ним во время презентации.
- Используйте указку, чтобы обращать внимание учащихся на то, о чем вы говорите.

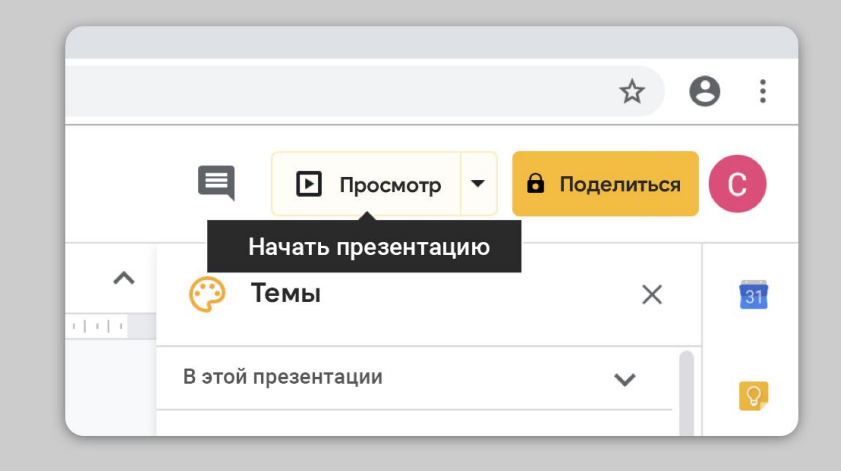

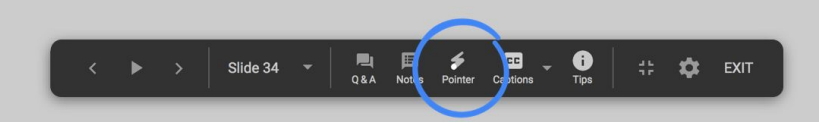

### Проверьте усвоение материала

- Время от времени проверяйте, хорошо ли учащиеся понимают материал, и делайте паузы, чтобы отвечать на вопросы.
- Используйте чат в Meet, чтобы учащиеся могли задавать вопросы, не перебивая вас.
- Используйте Google Формы, чтобы быстро проверить, как был усвоен материал урока.

| Основные                                     | Презентация                    | 0 | просы  |
|----------------------------------------------|--------------------------------|---|--------|
| Сделать опрос<br>Добавить очки за в          | зопросы и разрешить            |   |        |
| Функции опроса                               |                                |   |        |
| Показывать оценку                            |                                |   |        |
| 💿 Сразу после опроса                         |                                |   |        |
| О Позже, после ручной<br>Включает сбор почто | <b>проверки</b><br>вых адресов |   |        |
| Респонденты могут видет                      | ъ                              |   |        |
| Иропущенные вопрос                           | сы 🕐                           |   |        |
| Правильные ответы                            | 0                              |   |        |
| 🗸 Ценность очков ၇                           |                                |   |        |
|                                              |                                |   |        |
|                                              |                                |   | 27 . 5 |

# Совместная работа

- 1. Используйте Jamboard
- 2. <u>Отвечайте на вопросы в Презентациях</u>
- 3. Работайте вместе

#### Используйте Jamboard

Jamboard – это виртуальная классная доска для совместной работы в режиме реального времени.

- 1. Создайте новую доску Jamboard на странице jamboard.google.com. <u>Подробнее...</u>
- Добавьте материалы, например изображения и документы.
   <u>Подробнее...</u>
- 3. Поделитесь Jam-файлом в Google Классе. <u>Подробнее...</u>

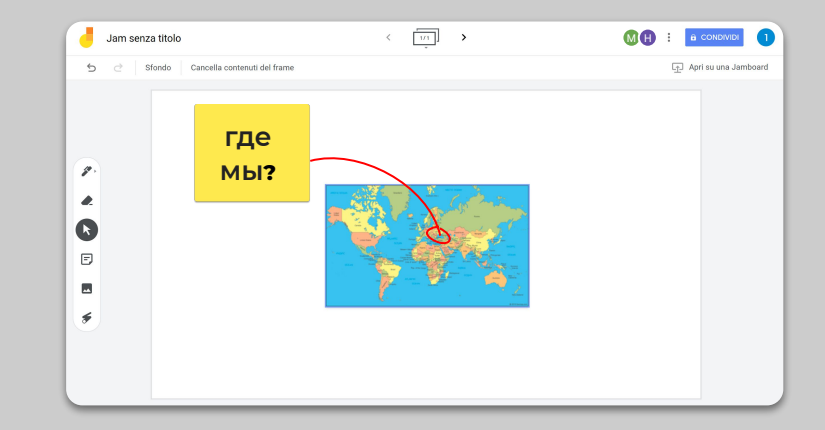

#### Отвечайте на

#### вопросы в

#### Презентациях

- Учащиеся могут задавать вопросы, пока вы объясняете материал, используя функцию "Вопросы" в Презентациях.
   <u>Подробнее...</u>
- Они могут видеть вопросы друг друга и голосовать за самые интересные.
- Вы можете показывать вопросы на вкладке "Инструменты аудитории".

| О0:00:14 Пауза Сброс                                                                                                    | ИНСТРУМЕНТЫ АУДИТОРИИ ЗАМЕТКИ СПИКЕРА |
|----------------------------------------------------------------------------------------------------|---------------------------------------|
| Слайд 3 🗘                                                                                                    |                                       |
| Электронные пара или пара Льонса состоит из даух иметронок,<br>потокование авмимает сари и у так колконстранура орбиту, но имеют<br>протеколольнование слины. Влирана колконстранура орбиту, но имеют<br>протеколольнование слины. Влирана колконстранура произмается в статы<br>Собярта 1. Льонска в 1916 году. |                                       |
| радит блага малинана калана калана<br>Предыдуција слайд                                                                                                    | Q&A аудитории                         |
|                                                                                                    | Начать новую сессию                   |

#### Работайте вместе

Все редакторы Google Диска (Документы, Таблицы и Презентации) поддерживают одновременную работу до 100 пользователей.

- Учащиеся могут создавать файлы и делиться ими с другими учащимися и учителями. Это отличное решение для работы в группах. <u>Подробнее...</u>
- Используйте историю версий, чтобы оценивать вклад каждого участника. <u>Подробнее...</u>
- Добавляйте комментарии, чтобы делиться мнениями и давать советы друг другу. <u>Подробнее...</u>

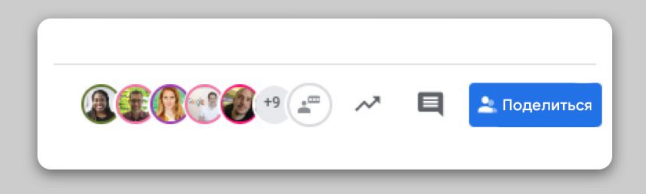

## Доступность

#### 1. Используйте голосовой ввод в Документах

## Используйте голосовой ввод в Документах

- Чтобы диктовать текст в Google Документах, выберите "Инструменты > Голосовой ввод".
- Вы можете вставлять знаки пунктуации. Просто скажите: "запятая" или "новая строка".

Подробнее...

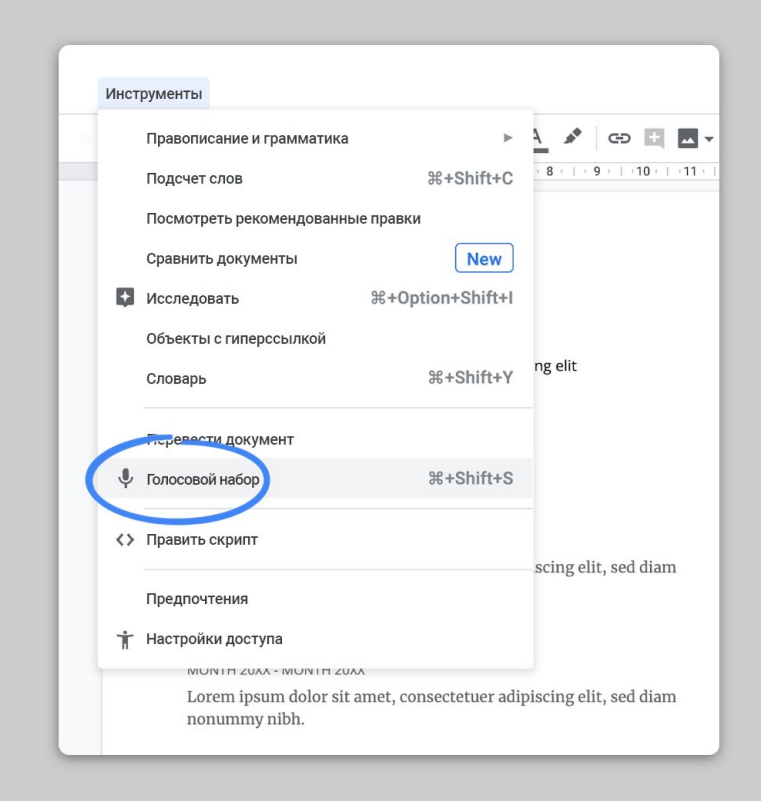

## Помощь учащимся

<u>1. Используйте Класс для общения</u>

2. Проводите индивидуальные консультации

## Используйте Класс для общения

- Вы можете разрешить учащимся публиковать записи и добавлять комментарии в ленте Класса. <u>Подробнее...</u>
- Регулярно публикуйте новости и опросы, чтобы общение не ограничивалось рамками уроков.
- Если вы получаете слишком много уведомлений по электронной почте, выберите, какие из них вам нужны. <u>Подробнее...</u>

| Основные                                                                             |                                                                      |  |
|--------------------------------------------------------------------------------------|----------------------------------------------------------------------|--|
| Идентификатор конференции                                                            | ils6irt 👻                                                            |  |
| Трансляция                                                                           | Ученики могут создавать публикации<br>и оставлять комментарии        |  |
| Работа в классе онлайн                                                               | Ученики могут только комментировать                                  |  |
| Показывать удаленные объекты<br>Только учителя могут просматривать удаленные объекты | Создавать публикации и оставлять<br>комментарии могут только учителя |  |

### Проводите индивидуальные консультации

- Откройте <u>Google Календарь</u>, нажмите "Создать" и выберите "Интервалы для встреч".
- 2. Выберите, когда вы будете проводить консультации, и укажите длительность одной встречи. Нажмите "Сохранить". <u>Подробнее...</u>
- Нажмите на мероприятие и выберите "Перейти на страницу встречи для этого календаря", чтобы увидеть все интервалы. Скопируйте ссылку и поделитесь ей в Классе или в письме.

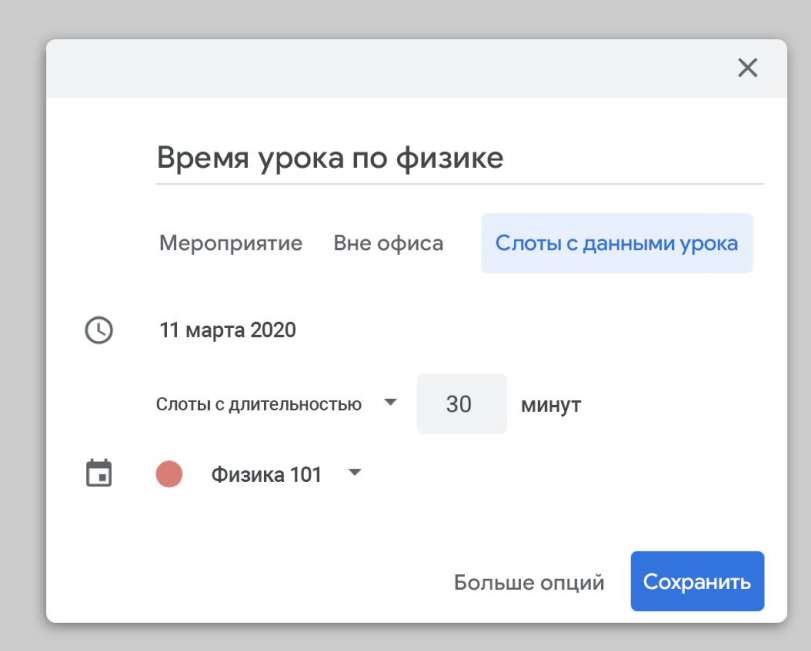

# Следите за обновлениями

Представленная здесь информация – далеко не полная. Получая отклики преподавателей и партнеров, мы продолжим находить, создавать и публиковать новые материалы и инструменты, которые помогут в организации дистанционного обучения.

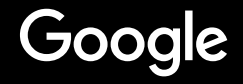